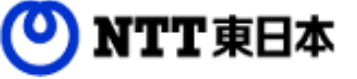

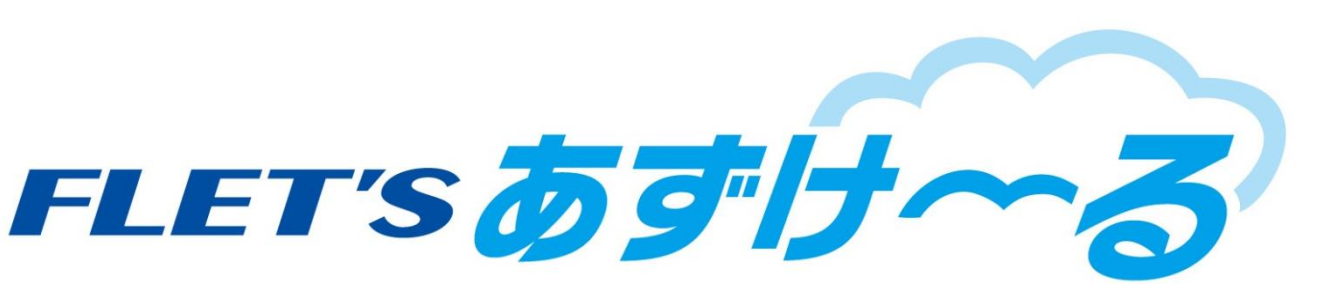

# フレッツ・あずけ~る ご利用ガイド

### 運用編:メールを使ってアップロードしてみましょう

### (複合機等)

このたびはフレッツ・あずけ~るをご利用いただきまして誠にありがとうございます。 本ガイドではフレッツ・あずけ~るのメールアップロード機能について ご説明いたします。

#### 第8.0版

※一部画面イメージは開発中のものです。実際の画面とは一部異なる場合がありますのでご注意ください。
※本書に記載されている会社名、システム名、製品名は一般に各社の登録商標または商標です。
なお、本文および図表中では、「™」、「®」は明記しておりません。

## 改版履歴

| 版    | 年月      | 改訂内容                                      | 改訂箇所 |
|------|---------|-------------------------------------------|------|
| 8.0版 | 2020年7月 | Webブラウザ編7.0版を機能別に分冊しました                   |      |
|      |         | 「環境設定」を画面右上のメニュー内から選択可能にした変更に伴い、記述<br>を変更 | 第1章  |

目次

| 0. | 本書について      |          |
|----|-------------|----------|
| 1. | メールアップロード設定 | •••••• 4 |
| 2. | メールアップロード   | 5        |

### 0 本書について

フレッツ・あずけ~るでは複合機やメールで添付したファイルをあずけ~る上にアップロードすることが可能です。

| 機能名称            | 機能概要                                                                                                    | 参照先                              |
|-----------------|----------------------------------------------------------------------------------------------------|----------------------------------|
| メールアップ<br>ロード設定 | メールアップロードによるバックアップの有効/<br>無効、マイフォルダ用ならびにグループフォルダ<br>用メールアドレスの確認、結果を通知する先のメ<br>ールアドレスを設定する機能              | 「1. メールアップロー<br>ド設定」を参照ください<br>。 |
| メールアップ<br>ロード   | 複合機等で受信したFAXデータやスキャンした<br>データを、フレッツ・あずけ~る宛てにメール添<br>付することでデータを保存する機能<br>※メール送信機能がついている機種でご利用可能<br>となります。 | 「2. メールアップロー<br>ド」を参照ください。       |

## 1 メールアップロード設定

複合機等で受信したFAXデータやスキャンデータを、ファイルを添付したメールでフレッツ・あずけ~るに送信 することでバックアップを行うための設定です。

メールアップロードによるバックアップの有効/無効、マイフォルダ用メールアドレスとグループフォルダ用メー ルアドレス、結果を通知する先のメールアドレスが設定できます。

画面右上部にあるメニューをクリックし、「環境設定」ボタンをクリックすると環境設定画面が表示されます。

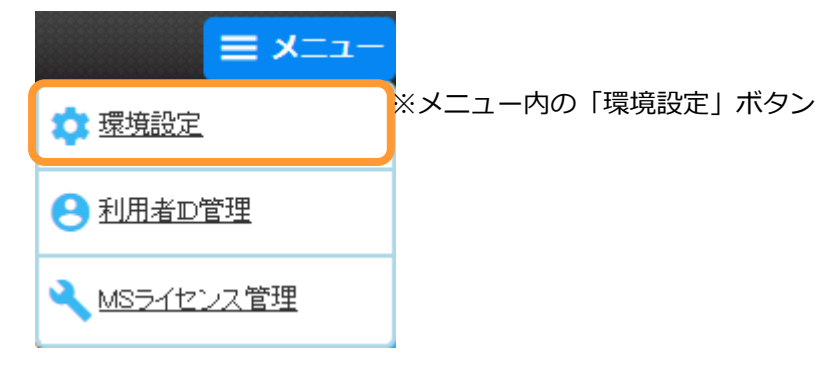

環境設定画面で画面を下にスクロールすると、メールアップロード設定部分が表示されます。 メールアップロード設定を実施してください。

|   | メールアップロード設定                               |                                    |         |  |
|---|-------------------------------------------|------------------------------------|---------|--|
| A | メールアップロード                                 | 有効                                 | > 無効にする |  |
| B | マイフォルダ用メールアドレス<br>(個人で表帯電話や複合機デーダを受けたい場合) | pus-t-villainey 524% wears as act. | > 再発行する |  |
| C | グループフォルダ用メールアドレス<br>(複数人で複合機データを受けたい場合)   | pus invitainay böriða voga na st.  | > 再発行する |  |
| D | 結果通知用メールアドレス                              |                                    | > 設定する  |  |

| 記号 | 名称                   | 機能                                                               |
|----|----------------------|------------------------------------------------------------------|
| А  | メールアップロード<br>(有効/無効) | メールアップロードの有効・無効をクリックします。<br>ボタンをクリックすることにより有効・無効が切り替わります。        |
| В  | マイフォルダ用メー<br>ルアドレス   | メールに添付されたファイルが、「マイフォルダ」内の「メールアップロードフォルダ」に保存されます。                 |
|    |                      | ※「再発行する」をクリックすることにより、別のメールアドレスが再発行されます。                          |
| С  | グループフォルダ用<br>メールアドレス | メールに添付されたファイルが、「グループフォルダ」内の「メールアップロー<br>ドフォルダ」に保存されます。           |
|    |                      | ※「再発行する」をクリックすることにより、別のメールアドレスが再発行されます。                          |
| D  | 結果通知用メールア<br>ドレス     | メールアップロードによるバックアップを行った際の通知先のメールアドレスを<br>設定します。                   |
|    |                      | 設定するボタンをクリックするとメールアドレス設定画面が表示されます。<br>メールアドレスを設定していない場合は通知は無効です。 |

# 2 メールアップロード

複合機やFAX、メールで添付したファイルをあずけ~る上にアップロードすることが可能です。 ※複合機やFAX側の設定について機種により異なりますので、各種メーカにお問い合わせ下さい。

保存先はメールアップロード実行時に指定した宛先により異なります。 マイフォルダ用メールアドレスに送信した場合 ⇒マイフォルダ内の「メールアップロードフォルダ」にバックアップされます。

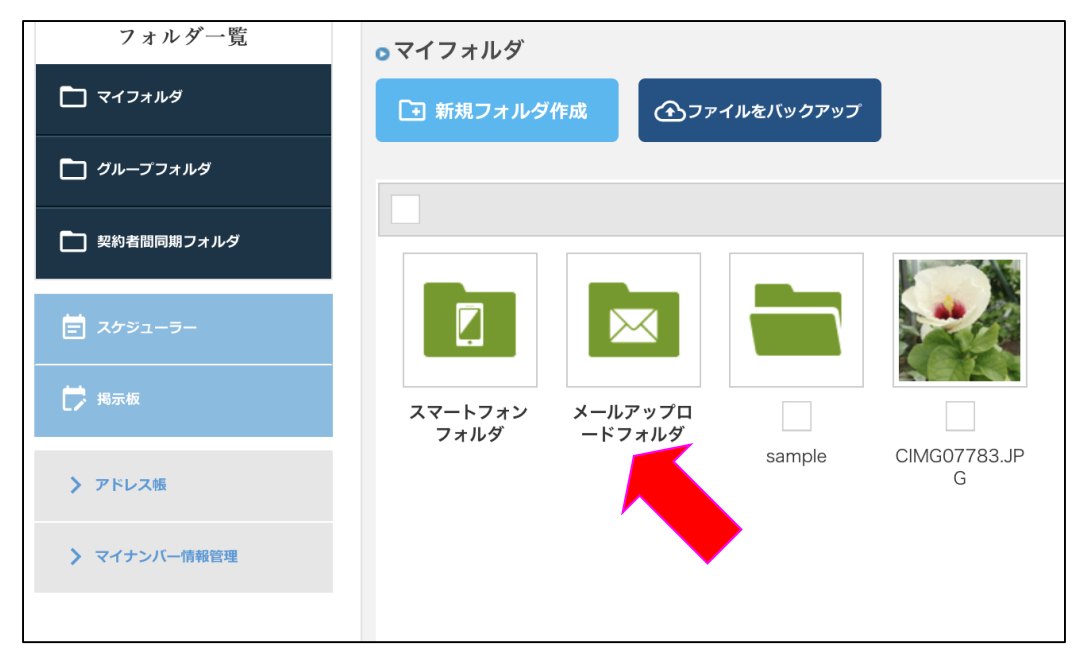

#### グループフォルダ用メールアドレスに送信した場合

⇒グループフォルダ内の「メールアップロードフォルダ」にバックアップされます。

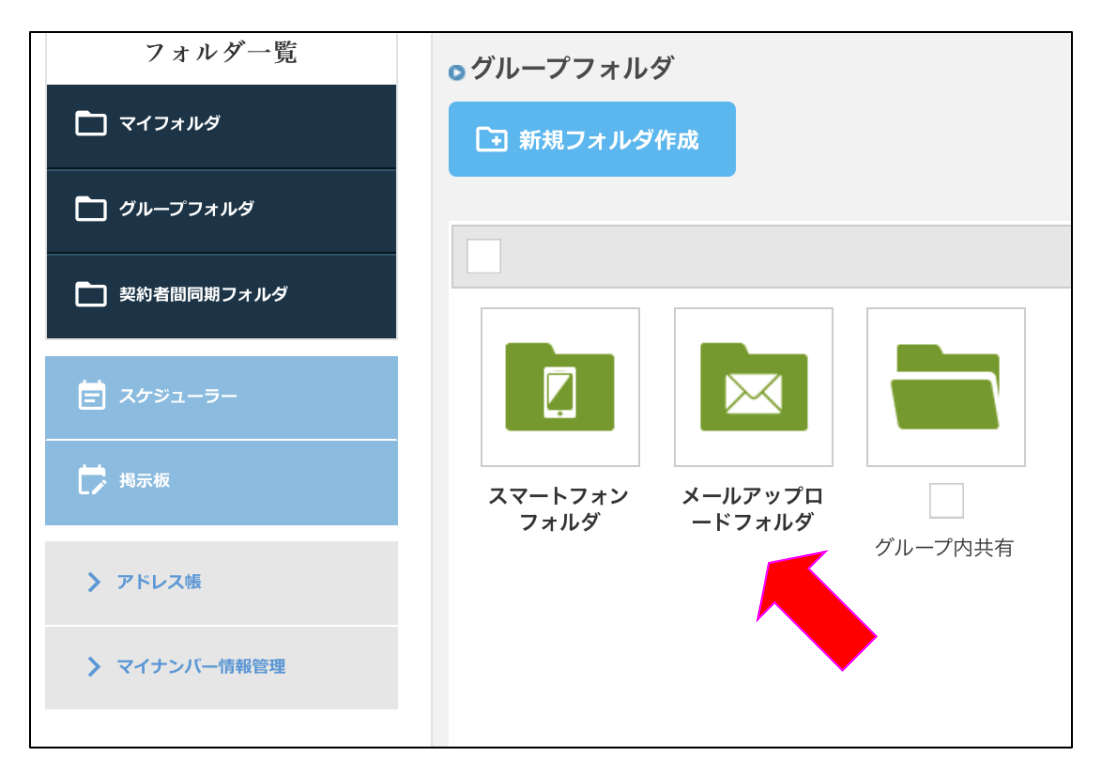

フレッツ・あずけ~るに関するお問い合わせ先

## お問い合わせセンタ 200.0120-580600

【午前9:00~午後9:00(年末年始を除き、年中無休) ※携帯電話・PHSからもご利用いただけます。 ※サービスのお申込はできません。